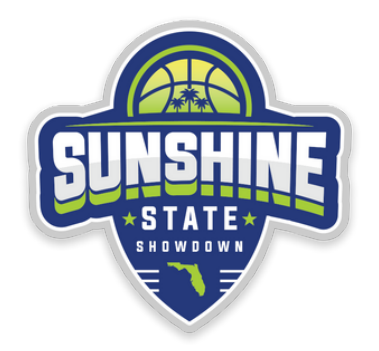

Our partner for team registration, recruitify has rebranded to the name cookie. Team registration can only be done using the cookie mobile app!

## SSS25 REGISTRATION GUIDE

### Create a Cookie Account

1. Download Cookie from the App Store (Apple or Android)

- For iOS, click <u>HERE</u>
- For Android click HERE
- 2. Select New account
- 3. Select club for account type
- 4. Complete new account form
- 5. Create your team(s) and register for event(s)

#### Register for SSS25

- 1. Click the purple icon in menu, then click "Find Tournaments"
- 2. Search by event name: Sunshine State Showdown
- 3.Once on the tournament, scroll down and click register
- 4.Select your teams, participating team age, and continue to register and pay

Download Cookie from the App Store (Apple or Android)

- For iOS, click <u>HERE</u>
- For Android click HERE

### To register for SSS25:

- 1. Login to your exsisting account
- 2. Click the purple icon in menu, then click "Find Tournaments"
- 3. Search by event name: Sunshine State Showdown
- 4. Once on the tournament, scroll down and click register
- 5. Select your teams, participating team age, and continue to register and pay

NEW USERS

# **C** cookie

## **EXISTING USERS**

LOGIN TO YOUR COOKIE ACCOUNT (USE YOUR CREDENTIALS FROM RECRUITIFY)